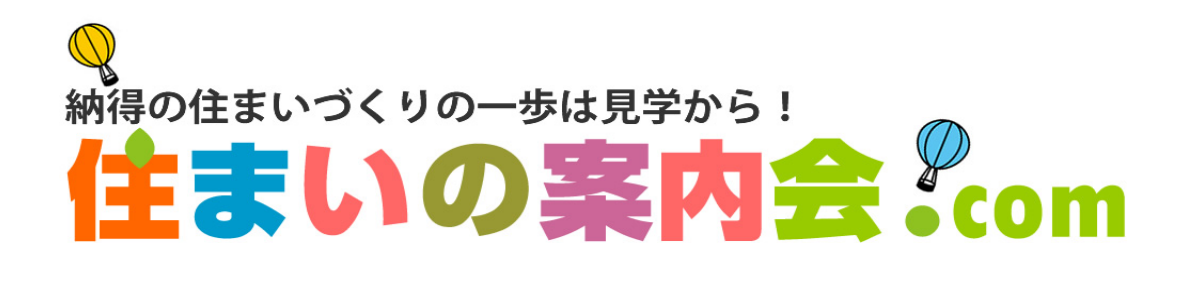

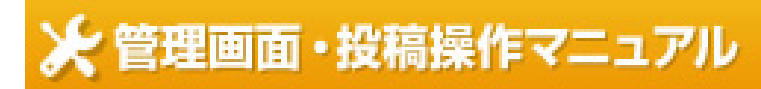

annaikai.com

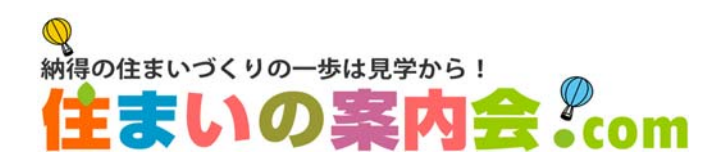

#### INDEX

\*ページナンバーは各ページの右上に表示しています

- 1P 企業新規登録について
- 2P 企業新規登録・申請確認画面について
- 3P 企業ログイン
- 4P 各社のページについて
- 5P 会社案内ページの作成
- 6P 入力作業の前に
- 7P トップエリアデザイン管理について
- 8P 企業紹介管理について
- 9P 企業詳細管理について
- 10P 地図情報管理について
- 11P 見学会情報新規登録について
- 12P イベント・キャンペーン新規登録について
- 13P 施工事例新規登録について
- 14P 資料・カタログ請求新規登録について、担当者情報管理、ID・パスワード管理について
- 15P 登録内容の変更・削除について
- 16P お客様からの予約・請求メールフォーマット
- 17P 運営·管理者情報

#### ①企業新規登録について

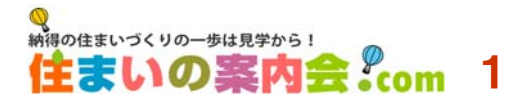

「住まいの案内会.com」をご利用いただく企業様は先ず登録申込が必要です。 トップページ右下の「企業新規登録」をクリックして、登録画面に入力していただきお申込ください。

| *##@@@##いづくりの-###見学から!<br>住まいの案内会.com<br>*Rga.com 利用申し込み申請<br>「住まいの案内会.com」は、「新築一戸建ての見学案内情報」に<br>特化した 住まいのポータルサイトです。<br>広い範囲のお客様に新築一戸建ての公開見学情報をご提供し、<br>来場者促進にお役立て下さい。                                                                                                    | 【お申込みについて】<br>このお申込みをいただきまして、こちらにて必要事項を確認<br>させていただきます。多少お時間を要しますので、「 <u>登録完</u><br><u>アのメール」が届くまでに数日かかることもございます</u> ので<br>予めご了解ください。これは、「住まいの案内会.com」の掲<br>載基準に合致しているかどうか、つまり中古住宅や賃貸・マ<br>ンション情報等の掲載を目的としていないかを確認させてい<br>ただくものです。<br>*なお、登録完了のメールが届くまでは、申請していただい<br>たIDとパスはご利用できません。 |
|----------------------------------------------------------------------------------------------------|----------------------------------------------------------------------------------------------------|
| 案内会・COM 利用申し込み申請について<br>・当サイトにマッチすると判断した場合のみのご利用受付となります<br>・不明な点等ある場合、お申込み担当者に直接お電話等でお伺いする場合がございます<br>・登録の可否については3宮裏日以内にメールでお知らせします                                                                                                    | 以下、必要事項の入力をお願いします                                                                                                    |
| お申込め内容                                                                                                    | 登録ジャンル                                                                                                    |
|                                                                                                    | 複数選択が可能です。適合する項目にチェックしてください                                                                                                    |
| 営在         三日相合         三日のの企業(職務選邦)           施工方法         >施工会社は、下記項目のチェックを行ってださい           ・施工会社は、下記は日のチェックを行ってださい         ー                                                                                                    | 施工方法                                                                                                    |
| □ 4 米 」 沈 ( 不 2 睡睡 1 洗 3 □ 1 つ 0 - ハイフォー 1 法 ( 木道 存 組 壁 1 法 ] □ ブ ( ハ ブ 工<br>法 [ 軽量 鉄 骨 遠 ] □ 重量 鉄 骨 道 □ 鉄 筋コンクリート 造 [ RC 造 ] □ ログ ハ ウス □ その<br>他 1 法 ( 戦 動道状可)                                                                                                    | 住宅会社様等で施工を伴う業種の場合は選択してください。                                                                                                    |
| 企業·会社名<br>企業·会社名(ふりがな)                                                                                                    | 企業・会社名 ふりがな                                                                                                    |
| (全角ひらが起入)<br>企業・会社名(English)<br>(現象半角小文字記入)                                                                                                    | 支社や支店の場合は右の枠に入力してください                                                                                                    |
| ■広久配町14(1/1/J)C(Lアノライ)/-)、(イーノほ使えません<br>アドレス・http://annaikai.com/県No/(企家・使社合)、(京の)/感動(していたい)<br>もしくは、http://annaikai.com/県No/(企家・会社合)/<br>もしくは、http://annaikai.com/県No/(企家・会社合)/                                                                                                    | English                                                                                                    |
| ●許可書号を必要とする業種の方は必ずご記入ください                                                                                                    | 各社様に独自でお渡しするページのアドレスとして表記されますが、特に上記の社名と同一でなくても構いません。                                                                                                    |
| <b>所承回(#</b>                                                                                                    | 許可番号                                                                                                    |
|                                                                                                    | 建設業許可、宅建など免許が必要な場合はご記入ください。                                                                                                    |
| 新住田台 〒 (実数半角記入) (所有当社会)                                                                                                    | 所属団体                                                                                                    |
|                                                                                                    | 団体・協会等への加盟を表記する場合はご入力ください。                                                                                                    |
| メール     (東京半角記入)       メール     (実数半角記入)       ホームページ     (実数半角記入)       相当者情報                                                                                                    | <ul> <li>一般公開と共に弊社の管理用ともなりますので、正確</li> <li>にご入力ください。メールアドレスは、管理画面からー</li> <li>般に表記するか、しないか選択していただきます。</li> </ul>                                                                                                    |
| 担当者会社所属     会社名     部署     设備       担当者氏名(ふりがな)     (全負ひらがな記入)                                                                                                    | 「住まいの案内会.com」のご担当者情報をご入力くださ<br>い。弊社よりのご連絡及び請求書等の送付の宛名とさ<br>せていただきます。                                                                                                    |
| ・            ・            ・            ・            ・            ・            ・            ・            ・            ・            ・            ・            ・            ・            ・            ・            ・            ・            ・            ・            ・            ・            ・            ・            ・            ・            ・            ・            ・            ・            ・            ・            ・            ・            ・            ・            ・            ・            ・            ・            ・            ・            ・ | ご希望のIDとパスワードご入力ください。<br>他に同様のIDとパスがある場合はその旨が表記され<br>ますので、英数半角6~8文字内で入力してください。<br>このIDとパスは大切に保管してください。                                                                                                    |
| 同意される場合にのみご登録いただきますようお願いいたじま<br>す。<br>【規約の適用】<br>本規約は、Planning Partner ADVantage (件式会社KCK)<br>(以下、ペンリーといいます。)が提供する地域情報ポータル<br>サイト・ペンリーのサービス(以下、ペンリーまたは「本サー ↓                                                                                                    | □ 豆球後の変更も可能です。<br>必ず規約をお読みいただき、チェックしてください。                                                                                                    |
| 利用規約ペーシルにで詳細に確認する □利用規約に同意します ■認識面へ                                                                                                    | → 全ての入力が終わりましたら、「確認画面」をクリック                                                                                                    |
| System by Benly<br>このジステムに利用されているすべてのブログラムの裏紙での利用・転用を架します。<br>Copyright (C) 2000 Benly, All Rights Reserved.                                                                                                    | 次ページへ                                                                                                    |

## ②企業新規登録・申請確認画面について

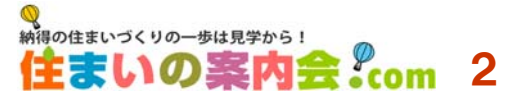

「確認画面」をクリックすると、「お申込み内容の確認」が表示されます。未入力の項目がある場合は、チェックされますので再入力してください。

| 納得の住まいづくりの一歩は見学から!                                                                                |                                                       |
|---------------------------------------------------------------------------------------------------|-------------------------------------------------------|
| 住まいの案内会。<br>com                                                                                   | 【お申込みについて】                                            |
| 利用申し込み申請確認                                                                                        | この「確認画面」一番下の「上記内容で利用申請を確定                             |
|                                                                                                   | する」を押すと、利用申請が終了します。                                   |
| 一、农业政务内容                                                                                          | これにより、利用申請となりますが、前ページで説明した                            |
| 利用中山达为日<br>2013-07-20 chescie                                                                     | ように、由請確認のメールをお送りするまでに数日を要す                            |
| 全然ジャンル<br>住宅余社 CreakOF                                                                            | るりに、午明唯心のパールをのとりするように致口を安す<br>ス担合がごぞいますので、そめごて承ノださい   |
| 泡工方法 在来工法[木造轉翅工法] Creedie                                                                         | る场口かにでいまりので、アのに」承へたでい。                                |
| 全素·会社合 幕内会往宅 Creak doll                                                                           | また、確認のためにこ担当者にの電話させていたたく場                             |
| 全意 - 会社名(ふりがな) あんない かいじゅうたく creater                                                               | 合もございますので宜しくお願い甲し上げます。                                |
| ·全意·爱社名(English) annaiKai chekkéi ang ////annaikai                                                |                                                       |
| 가리장국 <b>참격 0000 cestoki</b>                                                                       | 人刀ミスかある場合                                             |
| 所展用株 00県宅地連約取引業協会会員 Creation                                                                      |                                                       |
| T 870-0856 Crestor                                                                                | ■一番トに表示されている「一つ則に戻る」をクリックして                           |
| 大分景大分市24 m 567 Creation                                                                           | 再入力してください。                                            |
| か在地<br>097-507-8755 cmmax                                                                         | 一つ前に戻る                                                |
|                                                                                                   |                                                       |
| x-n                                                                                               |                                                       |
| ホームページ 「1997/1997」 (1997)                                                                         | ■ 至 〔 を 冉 人 刀 し 直 9 场 合 は 「 取 初 か ら や り 直 9 」 を ク リ ツ |
| 担当者情報                                                                                             | クしてください。この場合、人力した内容は全てクリアされま                          |
| 担当哥会社所属 第19会任宅 営業 / 初聯金殊なし Creation                                                               |                                                       |
| 把当著氏名 <b>派内 太郎 CheckDel</b>                                                                       |                                                       |
| 抱当者氏名(ふりがな) あんない たろうCreation                                                                      |                                                       |
| 但当著連路用電話 097-507-8755 Cmetidaxi                                                                   | 注意!!! メールアドレス                                         |
| 抱当著メール goto@edvantage10.jp Creation                                                               |                                                       |
| 승플to oitacita Sweeter                                                                             | 「申請」受付、また「登録完了」のメールは、ご担当者のメー                          |
| 希望パスワード oitacita 6-15大年(美教半角記入)                                                                   | ルにお送りさせていただきますので、お間違いのないように                           |
| 利用電報 本規約は、当サイドにより提供されるコンテンツの利用条 ■ 件を定めるものです。以下の利用条件また、(お品おらたな) 」、これに用意される場合にのかる全球的にたちますようお        | お願い致します。<br>五が一 ニのページの「登録由詩を確定する」ボタンを押し               |
| 限いいにします。<br>[規約の適用]                                                                               |                                                       |
| 本現明は、Flanning Hartner ADvantage(林正安社<br>KBK)以下、ペンリーといいます。)が提供する地域情報<br>ポータルサイドペンリーのサービアに以下、ペンリーまた | して、「中間交付」のアールから担当有に曲かない場合は、                           |
| 利用規約 ページにて詳細に確認する                                                                                 | メールでお知らせくたさい。                                         |
| •••••••••••••••••••••••••••••••••••••                                                             |                                                       |
| 上記内容で利用中請を確定する                                                                                    | ご注音 レレー 20秒ほどや法たください                                  |
| 一つ前に良る 素類からやり直する                                                                                  | こ注意::::00炒はこの付り、たらい                                   |
| ······································                                                            |                                                       |
| System by Benly<br>このシステムに利用されているすべてのブログラムの原断での利用・範用を乗しま                                          | 「確定」ボタンは <u>一度だけ</u> 押して下さい。                          |
| Copyright (C) 2000 Benly. All Rights Reserved.                                                    | 確定ボタンを押しても、完了画面になるまで30秒ほどかか                           |
|                                                                                                   | りますので、そのままお待ちください。                                    |
|                                                                                                   |                                                       |
|                                                                                                   |                                                       |
|                                                                                                   |                                                       |
|                                                                                                   |                                                       |
|                                                                                                   |                                                       |
|                                                                                                   |                                                       |
|                                                                                                   | 利田な由はる内容の確認をさせていただきます                                 |
|                                                                                                   |                                                       |

弊社にて、利用申請内容の確認をさせていただき、誤って中古住 宅や賃貸・マンション情報の掲載を目的とされていない等について 確認させていただきます。場合により、メールやお電話にて確認さ せていただきます。問題がなければ、「登録完了」「申請承諾」の メールをお送りさせていだだきます。このメールの送信により、申請 していただいたIDとパスで、管理画面にログインできます。 また、<u>このメール送信日より一年間の利用契約となります。</u>

\* このメールと同時に新規登録会社としてサイトに表示されます。

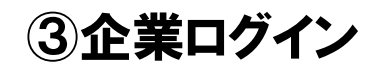

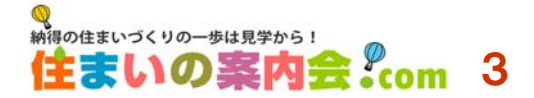

トップページ右下の「企業ログイン」をクリックして、申請時に入力した「ID」と「パス」を入力して 各社管理ページにログインしてください。<u>トップページの右上ログイン表示は一般会員向けです。</u>

ログインしていただくと、下記のような画面が表示されます。この画面が登録社の管理画面で、 全ての投稿はこちらから行っていただきます。 ここでは、この管理画面のご説明をさせていただきます。

ご登録会社名・ 住まいの案内会住宅会社【管理画面】 【企業基本情報管理】 文字サイズ ᄎ 😐 🕖 【トップエリアデザイン管理】 納得の住まいづくりの一歩は見学から! 住まいの案内会住宅会社さん 住まいの案内会・com 【企業紹介管理】 管理終了後は必ずログアウトして下さい 【企業詳細管理】 【地図情報管理】 住まいの案内会.comでは、登録してい 住まいの案内会.com 登録企業の皆様へ 💿 管理画面トップへ ただいた企業やお店を分かりやすく詳し 「住まいの案内会.com」は、「新築一戸建てに関わる案内会や見学会 く知っていただくために、会社案内の 💿 企業基本情報管理 情報」、「キャンペーン・イベント」「事例」等の情報を提供する住まいの ページの充実を図っていますので、写 ポータルサイトです。広い範囲のお客様に、タイムリーに自社の情報を 💿 トップエリア デザイン管理 真やコメントで詳しく、丁寧にご記入くだ 提供して、来場者促進及び販売促進ツールとしてご活用ください。 さい。この内容は1ページに反映されま 💿 企業紹介管理 T TAY O す。 💿 企業詳細管理 【見学会新規登録】 👶 地図信報管理 【見学会登録変更】 🧰 見学会新規登録 住まいの案内会.comでは、開催日を指 情報登録のPOINT 定しての情報が登録できます。新規登 🧰 見学会登録変更 録や、登録した内容の更新や削除はこ 💿 イベント・キャンペーン新規登録 ちらからできます。 台段 💿 イベント・キャンペーン登録変更 【イベント・キャンペーン新規登録】 情報の新規投稿または更新を行うと、その情報はトップページに掲載されます。 💩 施工事例新規登録 投稿が多い場合は「一覧」で、更新の順番で表記されます。 【イベント・キャンペーン登録変更】 見学会のスケジュールが確定したら、早めにアップしておき、スケジュールが近づくにつれて、具 住まいの案内会.comでは、長期のキャ 体的な内容を徐々に更新していくとタイムリーな配信ができます。 💩 施工事例登録変更 ンペーンやイベントの告知・掲載ができ 新着住まいづくり 新着一戸建て見学情報 新着施工事例 🧰 資料・カタログ新規登録 ます。新規登録や更新や削除はこちら トップ 🕗 一覧 トップ > 一覧 トップ 🔿 一覧 から。 💿 資料・カタログ登録変更 新着キャンペーン イベント情報 💽 担当者情報管理 トップ 🕗 一覧 トップ > 一覧 【施工事例新規登録】 💿 ID・バスワード管理 【施工事例登録変更】 住まいの案内会.comの施工事例の ページでは写真を最大20枚とコメント で紹介できます。全てストックできます のでご活用ください。 \*管理画面には、投稿のポイント等を掲載していますので是非ご 一読していただき投稿の参考とされてください。 【資料・カタログ新規登録】 【資料・カタログ登録変更】 住まいの案内会.comでは、お持ちの資 料を必要分を掲載し、常時掲載できま

「住まいの案内会.com」のIDとパスワードを社内で共有していただければ、その見学会やイベント、事例のご担当者毎に同時に掲載や更新ができますので、是非共有されて最新情報を発信してください。 ただし、削除等も出来ることになりますので、外部や第三者へのID・パスの公開は控えてください。

【担当者情報管理】 【ID・パスワード管理】 住まいの案内会.comの担当の方が代 わった場合や、IDやパスワードの変更 はこちらからできます。

すので、写真と共にコメントを添えてご

紹介してください。

## ④各社のページについて

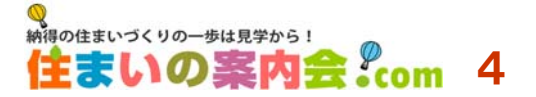

各社が登録された各情報は、下記のようなカタチで掲載されていきます。 説明を分かりやすくするために、以下このページを「企業ホームベース」とさせていただいます。

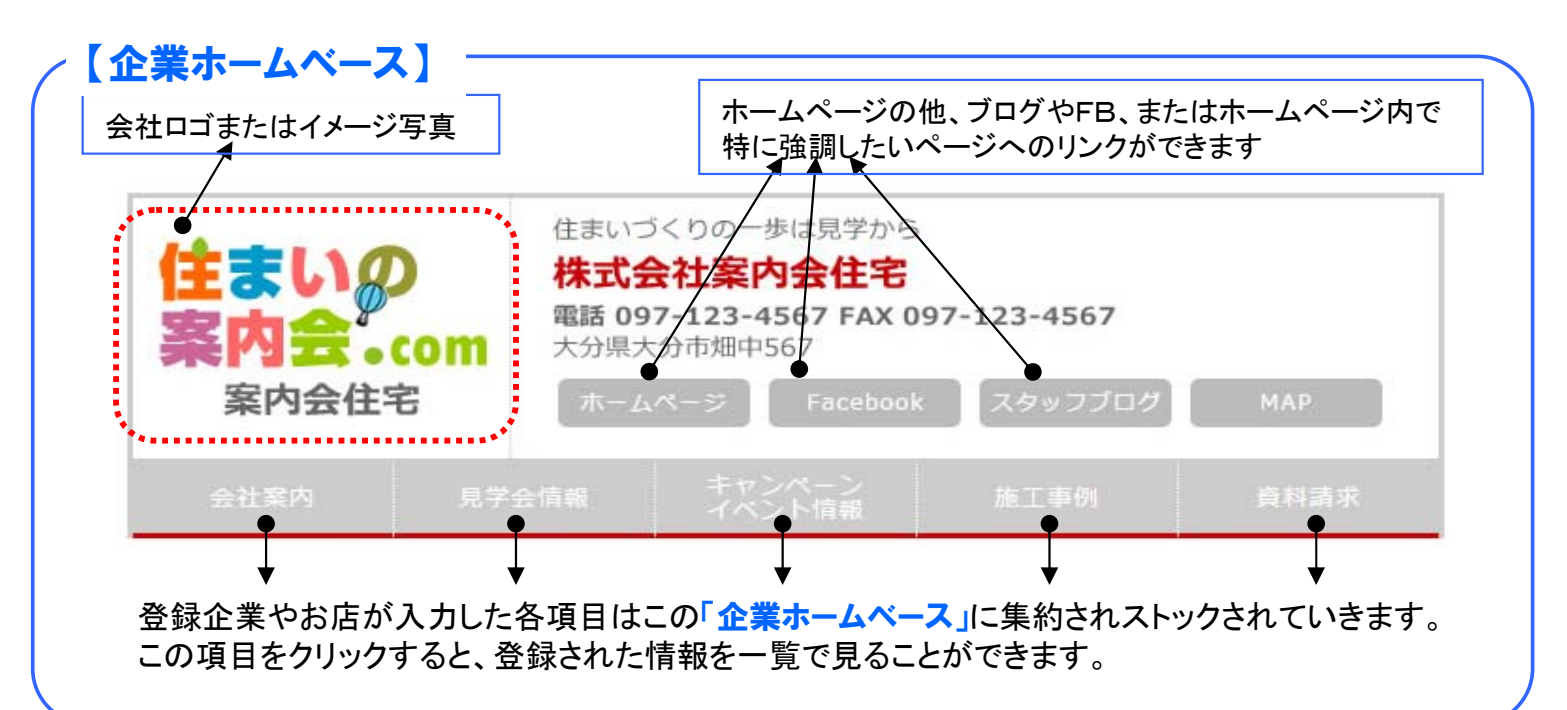

下記は、「会社案内」「見学会情報」「キャンペーン・イベント情報」「施工事例」「資料請求」内に掲載できる項目です。

「住宅会社・工務店・設計事務所」と「その他住宅関連会社」で、表記する内容を分けています。

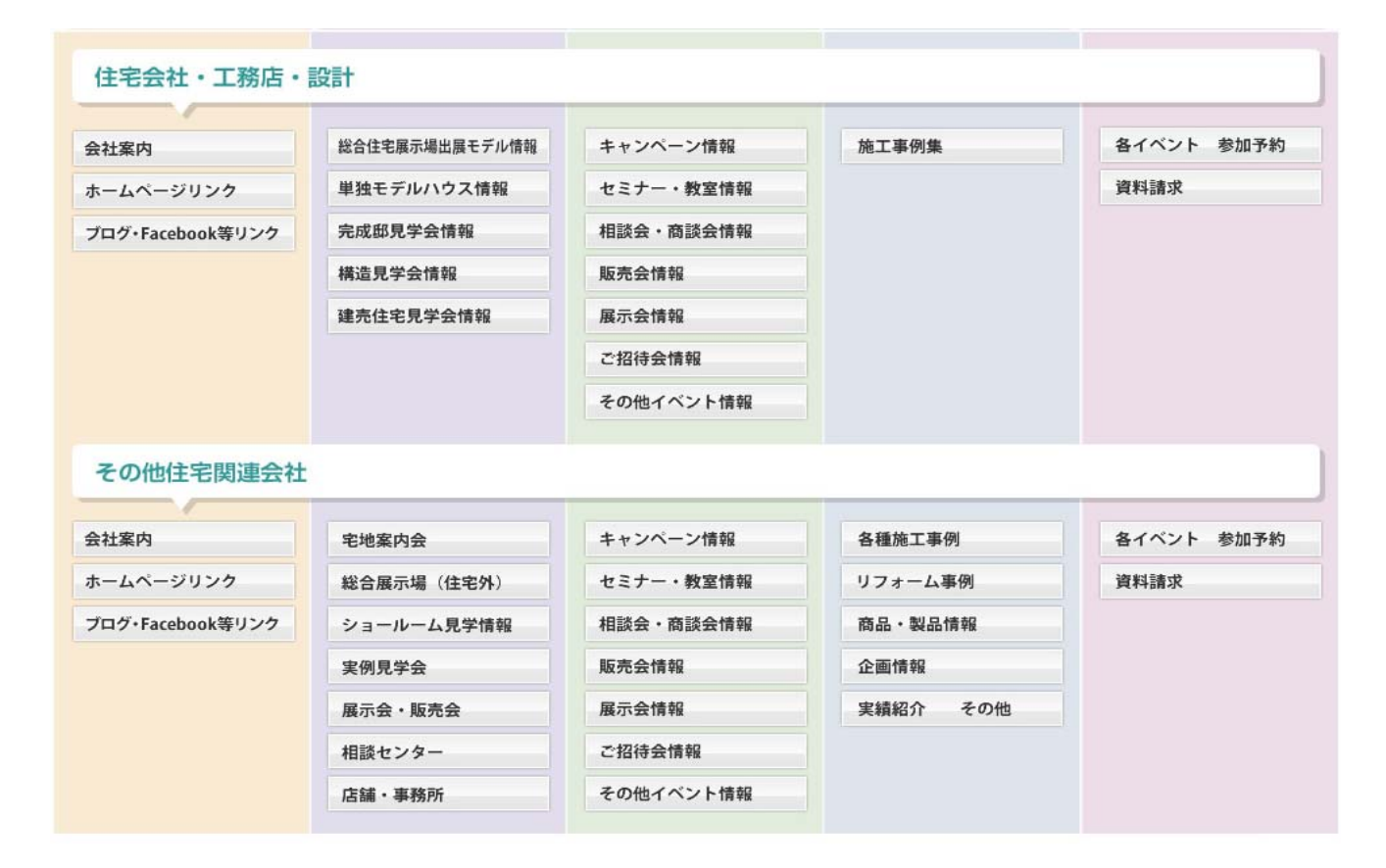

とりあえず投稿して、反映のカタチを見ながら修正をかけていくこともできますが、 この流れを理解していただいて、次は具体的な投稿方法をご説明に移ります。

## ⑤ 会社案内ページの作成

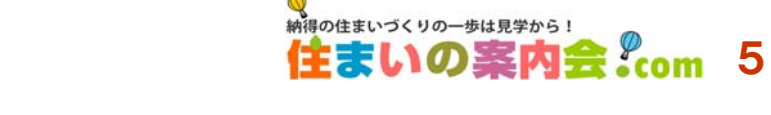

大分职立 大分工業調

登録申請受付完了と同時に、「住まいの案内会.com」のトップページ等の「新規登録会社」として表記され、「企業ホームベース」が表示されています。

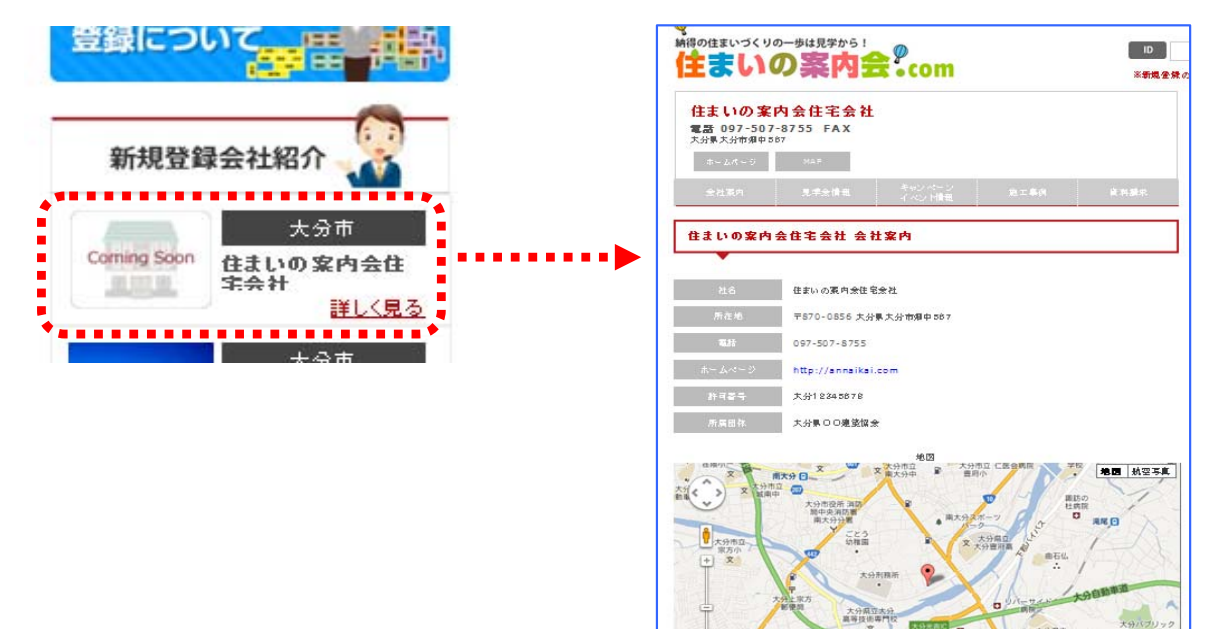

先ず、「企業基本情報管理」を開いて、登録会社の情報を追加及び変更を行ってください。 既に、企業登録申請時に入力した内容は下記のページに整理されています。

| Milliodesund yon-bulleybe!<br>住まいの案内会。com                                                                                                    | 文字サイズ <mark>大 中</mark> 小                          | この「企業基本情報管理」で、未入力の<br>項目入力して下さい。 |
|----------------------------------------------------------------------------------------------------|---------------------------------------------------|----------------------------------|
| 管理終了後は必ずログアウトして下さい<br>住まいの案内会付                                                                                                    | 宇会社さん ログアウト                                       | ●キャッチコピー                         |
| 住まいの案内会住宅会社【企業基本情報管理画面】                                                                                                    | 編集カテゴリ                                            | ●FAX                             |
| 登録番号:7 / 登録日:2013-07-22 / 最終更新日0000-00-00                                                                                                    | 🤨 管理画面トップへ                                        | ●メールアドレスの掲載・非掲載の選択               |
| 登録ジャンル 図住宅会社 □工務店 □設計事務所 □デベロッパー(宅地販売) □住宅設備機器関連<br>会社 □家具・インテリア会社 □外槽・造園会社 □コンサル会社 □金融・保険会社 □<br>組合・団体・協会 □その他の企業                            | ✿ 企業基本情報管理                                        |                                  |
| 施工方法 *施工会社は、下記項目のチェックを行ってください<br>図 在来工法[木造軸組工法] □ ツーバイフォー工法[木造枠組盤工法] □ ブレハブ工法<br>[軽量鉄骨造] □ 重量鉄骨造 □鉄筋コンクリート造[RC 造] □ ログハウス □ その他<br>工法 (線数線収音) | <ul> <li>トップエリア デザイン管理</li> <li>企業紹介管理</li> </ul> | その他の項目で、変更が発生した場合                |
| 企業・会社名 住まいの案内会住宅会社                                                                                                    | ✿ 企業詳細管理                                          | はこの画面から随時、修正を行ってくた<br>さい         |
| 企業・会社名(ふりがな) すまいのあんないかいじゅうたくかいしゃ                                                                                                    | ◆ 七回 m + K B / 座                                  |                                  |
| 企業·会社名(English)                                                                                                    | 🔯 見学会登録変更                                         |                                  |
| キャッチコピー                                                                                                    | 🔯 イベント・キャンペーン新規登録                                 |                                  |
| 郵使器号 〒 <mark>870-</mark> 0856 <mark>(莫放羊角蛇入) 感得要 寺後末</mark>                                                                                   | 🔅 イベント・キャンペーン登録変更                                 | 1 뉴지승구! ㅋ! ㅎ ?                   |
| 所在地 大分県 文分市 V                                                                                                    | 🔹 施工事例新規登録                                        | 人力が元」しましたり                       |
| 567                                                                                                    | 🔯 施工事例登録変更                                        | 「確認画面」に移りますので                    |
| (1) 表記 ● ● ● ● ● ● ● ● ● ● ● ● ● ● ● ● ● ●                                                                                                    | 🔅 資料・カタログ新規登録                                     | 確認後、「確定する」をクリック                  |
| FAX1 表記 田母 - (莫数半角轮入)                                                                                                    | 🔯 資料・カタログ登録変更                                     | して、「完了画面」が出るまでお                  |
| メール 1 表記 Mail Zyutaku@annaikai.com (莫数半角記入)                                                                                                   | 💿 担当者情報管理                                         | 待ちください。                          |
| 山掲載 図非掲載<br>ホームページ http://snnaikai.com (第数半角批入)                                                                                               | 🔯 ID・バスワード管理                                      |                                  |
|                                                                                                    |                                                   | <b>↑</b>                         |
|                                                                                                    |                                                   |                                  |

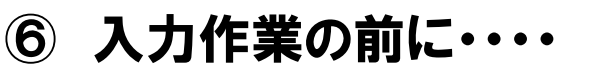

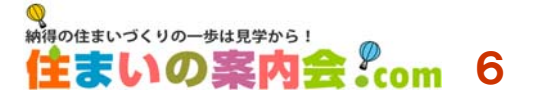

「住まいの案内会.com」は、文章と写真をフォーマットに沿って入力していただければ自動的に 各ページが作られていきますので、専門的な知識は必要ありません。

先ずは、フォーマットに入力した情報がどのように反映されるのかをご理解いただければ、容易 に修正や追加が随時、何度でも出来ますので色々とチャレンジしながらご活用ください。

#### 掲載の写真等のデーターについて

■画像は、jpeg jpg gif png 方式のデーターをご用意ください

■画像の最大ファイルサイズは、1ファイル1Mです 自動的にリサイズされますが、サイズが大きい場合はアップロードに時間がかかります。

■画像の推奨サイズは、1000PX(ピクセル) \*リサイズ後はマックス700PXとなります

■画像のファイル名は、できるだけ半角英数をご使用ください 日本語名でもアップ可能ですが、ごく一部で文字認識できない場合があります。 \*アップロードできない場合は、ファイル名を半角英数に変更してください

#### 文字データーについて

フォーマットに沿って入力していけば完成しますが、容易に進めるために文字データーをテ キストやワードなど事前に準備しておけば、コピー&ペーストで簡単に行なえます。 キャッチやタイトルは色付きで大きく表示されますので、これも準備しておけば途中で悩む ことも少なくなると思います。

「住まいの案内会.com」は、より分かりやすくご紹介していただけるように、写真 と文章の項目を数多く準備しています。

特に施工事例の写真は最大20点まで掲載が可能です。

見学会情報、イベント・キャンペーン、商品説明、店舗説明等今までは限られた 量しか掲載できなかった情報が豊富に詳しくご紹介していただけますので、会社 のパンフレット代わりとしてご活用ください。

ー度の投稿で完了ではなく、完成した画面を確認しながら、写真を追加したり、 文章を変更するなどしながら、魅力的で説得力のあるページにしてください。

## ⑦ トップエリアデザイン管理について

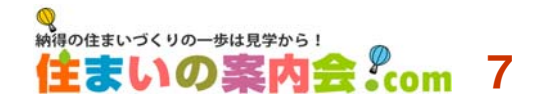

この「トップエリアデザイン管理」では、「企業ホームベース」のイメージ写真(ロゴマークや写真) 及び大きく表示させたい写真(4点まで)を表示させるための管理画面です。

| 住まいの案内会住宅会社【トップエ           | リアデザイン管理画面】                                                   |                                                             |
|----------------------------|---------------------------------------------------------------|-------------------------------------------------------------|
| る<br>納得の住まいづくりの一歩は<br>住まいの | <sup>Ryb5!</sup><br>【内会 <sup>®</sup> com                      | 文字サイズ 大 中 イ<br>ログアウト<br>住まいの案内会住宅会社さん<br>管理終了後は必ずログアウトして下さい |
| 住まいの案内会住宅会                 | 会社【トップエリアデザイン管理画]                                             | 編集力テゴリ                                                      |
| 登録推号                       | 7 / 登錄日:2013-07-22 / 最終更新日201                                 | -07-22                                                      |
|                            | 納命の住まいづくりは見学から<br>住まいの案内会住宅会社                                 | ◆ 企業基本情報管理                                                  |
| 画像はありません                   | 電話 097-507-8755 FAX 09<br>〒870-0856 大分県大分市畑中567<br>ポームページ MAP | 7-507-4878<br>文 企業紹介管理                                      |
|                            | *                                                             | ● 企業詳細管理                                                    |
| 会社案内 見学:                   | 会情報 キャンペーン 施工<br>イベント情報                                       | ▶例 資料請求<br>● 地図情報管理                                         |
|                            | 会社案内                                                          | ○ 見学会新規登録                                                   |
|                            |                                                               | 💿 見学会登錄变更                                                   |
|                            |                                                               | 🚺 イベント・キャンペーン新規登録                                           |
|                            | 画像はありません                                                      | 💿 イベント・キャンペーン登録変更                                           |
|                            |                                                               | ↓ 施工事例新規登録                                                  |
|                            |                                                               | 🔅 施工事例登錄变更                                                  |

#### ▶ ①について・・・「企業ホームベース」内左の枠内に表示されます

ここで使用する写真等は、企業ホームベースの中で、社名と共に常に表示されるものです。 会社名のロゴ、キャラクター、社屋、メイン商品等が最適かと思われます。 また、この「トップエリアデザイン管理」からいつでも変更・更新が可能です。 「ファイルを選択」から、写真データー等を選択することで掲載できます。

#### ▶②について・・・会社案内中で表示される画像です

ここでの画像は、4点まで連続して大きく表示されます。 特に大きく表示したい写真、つまりメイン商品等の写真などの投稿に適しています。 ただし、ここでの表示サイズは大きくなりますので、1点もしくは2点が適しており、一般の閲覧者 には見やすいのではないかと思われます。

|     | 登録されている<br>画像はありません | ここに<br>閲覧<br>そのご<br>「会社<br>せてご | には写真の説明を短く入れてください<br>者が、この写真の上にカーソルを持っていくと<br>文章が表示されます。<br>:ロゴ」「案内会住宅社長」「本社屋」等、掲載する写真に合わ<br>ご記入ください。 |
|-----|---------------------|--------------------------------|----------------------------------------------------------------------------------------------------|
| ファイ | ルを選択 選択されていません      |                                |                                                                                                    |
| _   | ■画像を削除する            | L                              |                                                                                                    |
|     |                     |                                |                                                                                                    |

#### ⑧ 企業紹介管理について

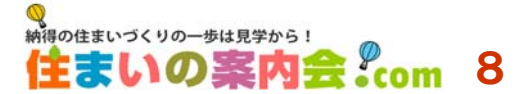

前ページの大きなサイズの写真に続いて、写真5点までと説明文章が投稿できます。 写真5点まで表示できますが、必要ない場合は掲載しなくても構いません。 社長顔写真と挨拶文、設計担当者の顔写真と挨拶文、商品と説明文等々等を行ってください。

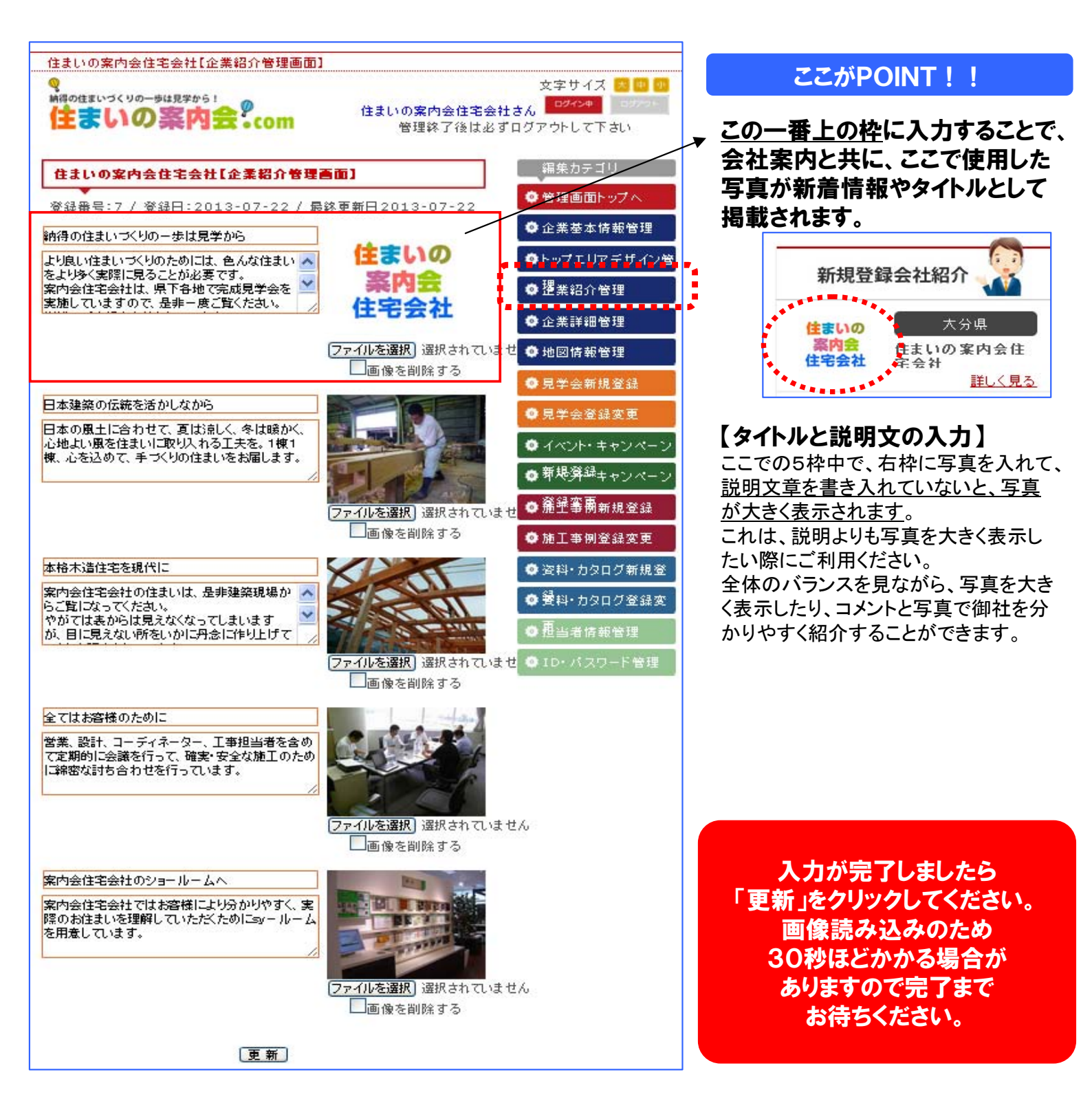

このページの修正・更新はこの画面から 随時、何度でも行なえますので 状況に合わせて行ってください。

#### 9 企業詳細管理について

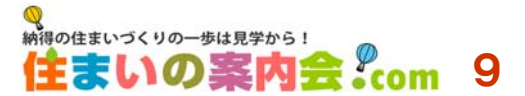

この「企業詳細管理」画面では、ご登録いただいた企業やお店の詳細な情報を投稿するページ です。既に登録申請時にご記入いただいた項目は反映されていますので、追加項目を記載でき ます。もちろん、その後の修正や更新は何度でも随時行えます。

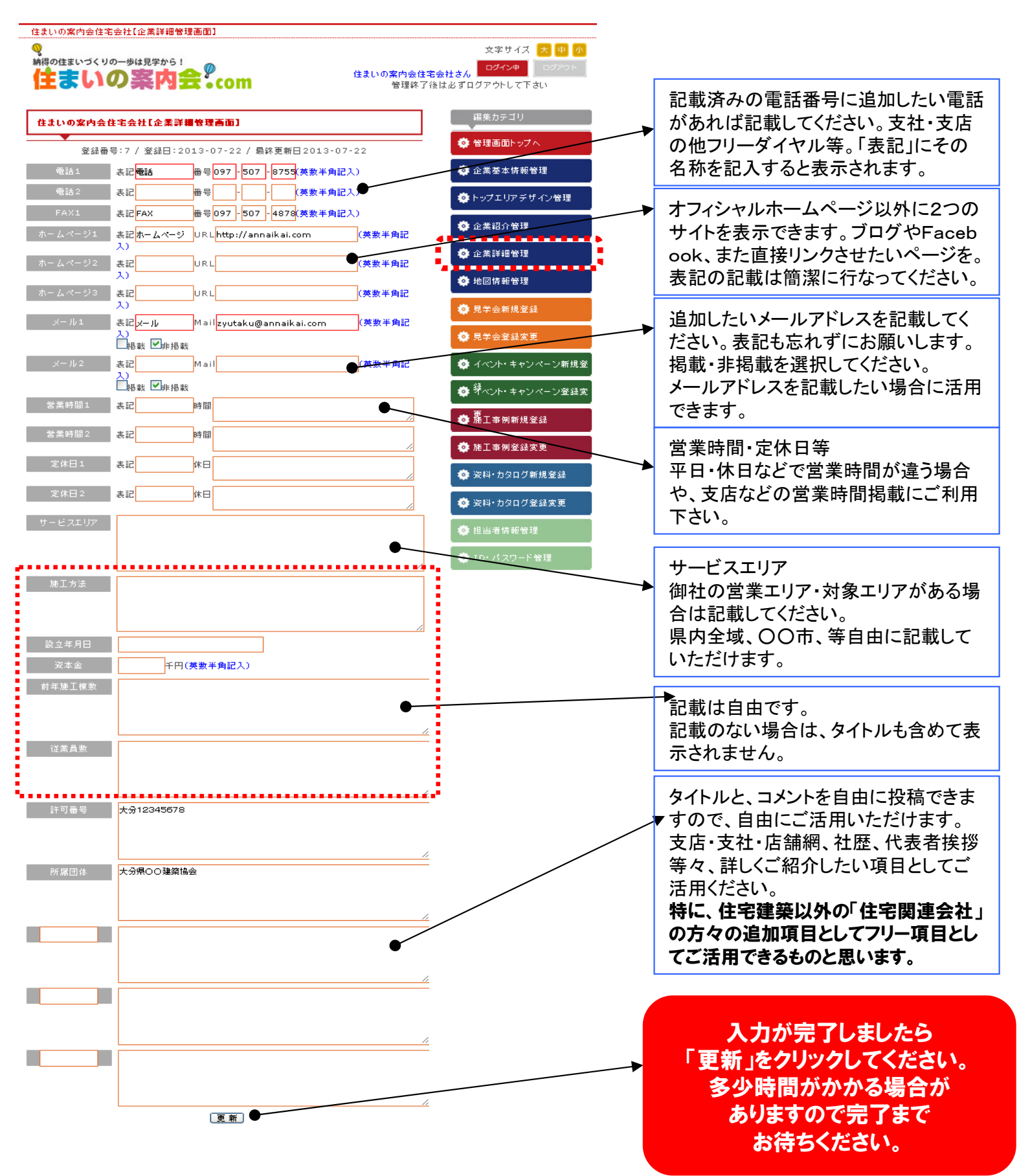

## 10 地図情報管理について

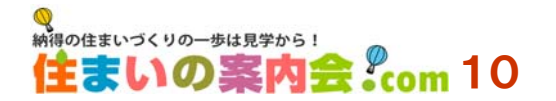

この「地図情報管理」画面では、申請時にご記入していただきました住所の地図が表記されてい ます。ただし、住所によっては正確に表示されていない場合がありますので、マーカーを移動さ せて正確な位置に訂正してください。

終了後は、「更新」をクリックして、完了までお待ちください。

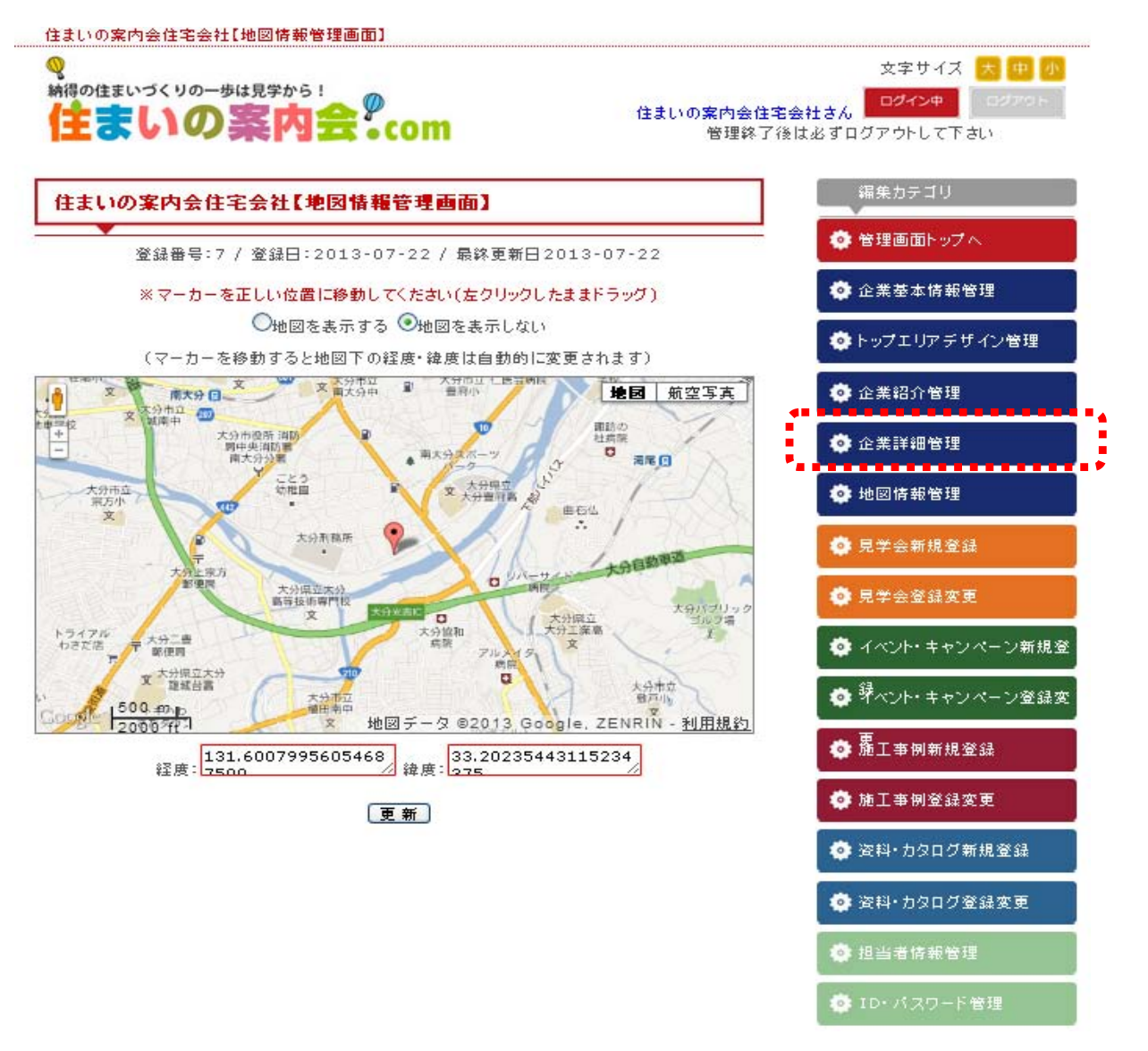

なお、見学会会場・イベント会場等の登録の際、住所が正確に読み込めない場合は、このMAPが表記される場合がありますので、その際は「見学会登録」「イベント・キャンペーン登録」画面内で、マーカーを移動させて正確な位置を表示させてください。

これで、会社案内のページは完成です。 次からは、各情報の登録について説明させていただきます。

## ① 見学会情報新規登録について

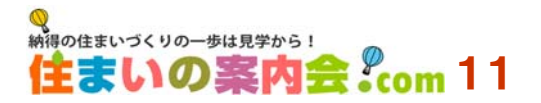

「住まいの案内会.com」では、見学会情報をメインコンテンツとしています。数か月先の計画や 直近の計画まで詳細にご紹介していただけます。

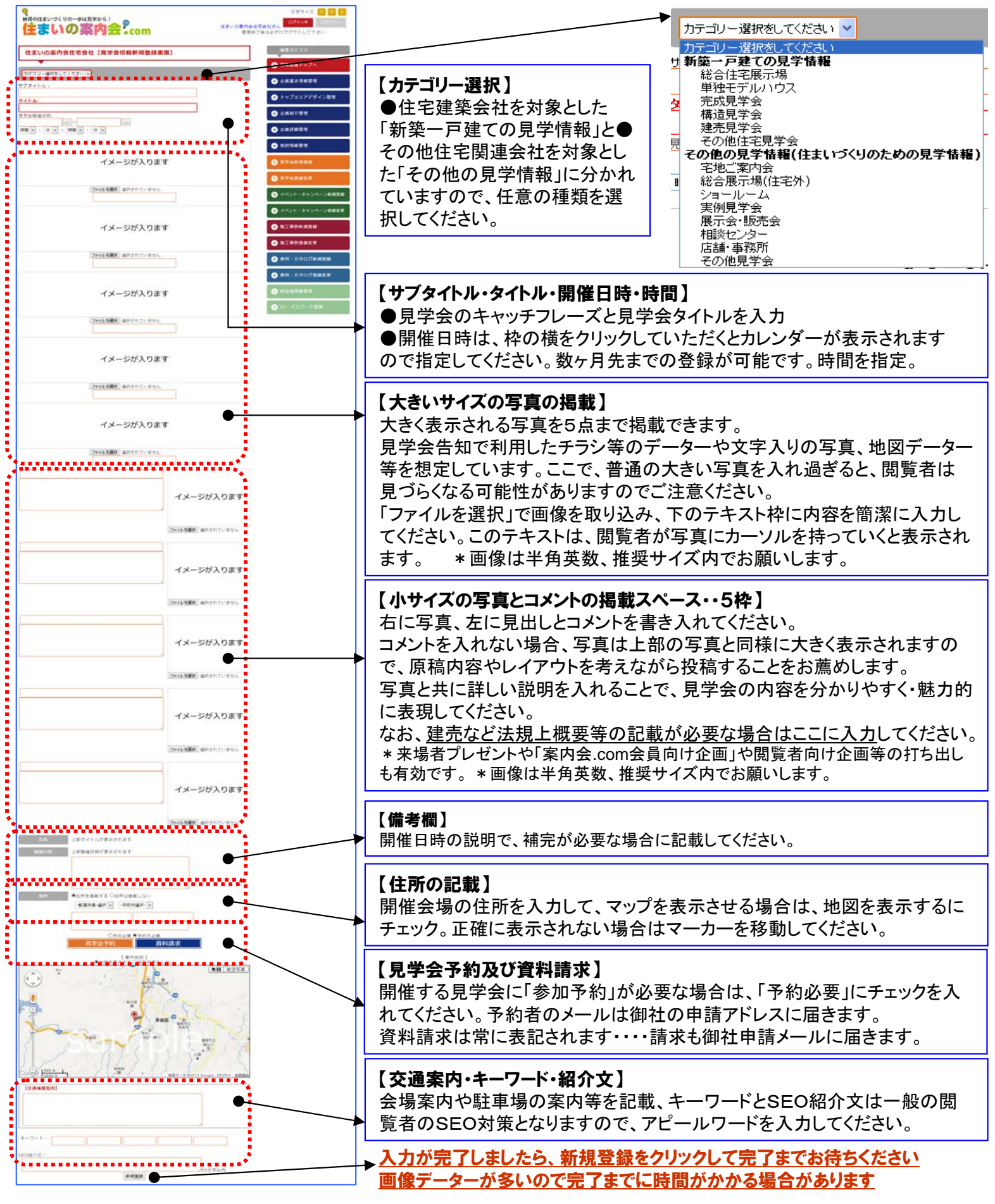

12 イベント・キャンペーン新規登録について 住まいづくりの-歩は見笑から!

「住まいの案内会.com」では、各社が開催しているイベントや各種キャンペーン情報も発信でき ますので、大小に関わらず御社の企画を積極的のアピールしてください。 入力の仕方は、基本的に前頁の見学会情報入力と同様です。

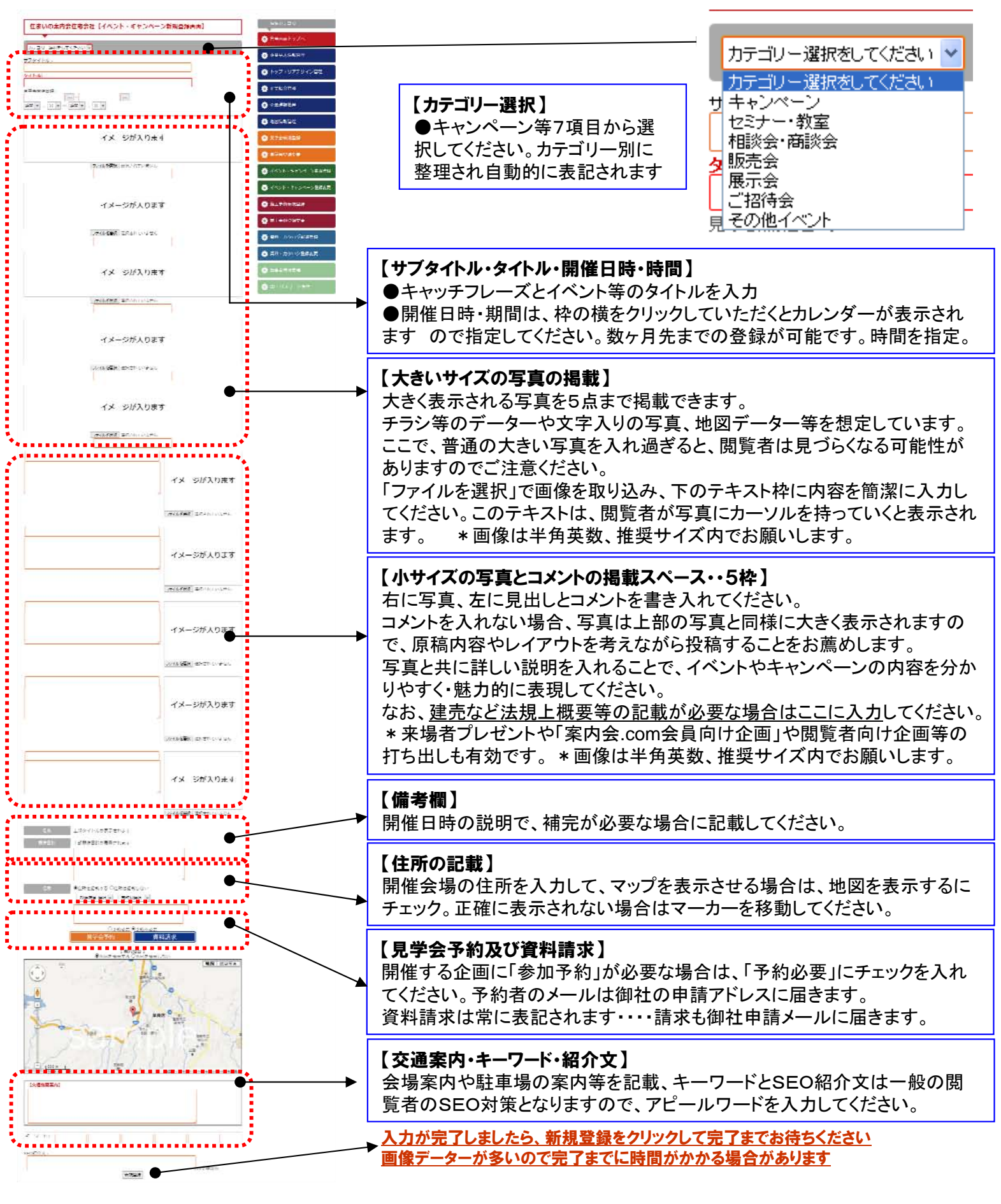

## 13 施工事例新規登録について

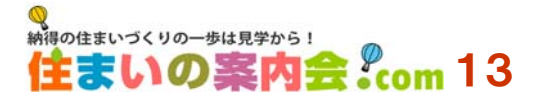

「住まいの案内会.com」では、各社の施工事例や情報・企画情報・実績等を詳しく紹介していた だけるようにこの施工事例ページでは最大20点までの写真掲載が可能な仕様としました。 うち10点はスライドショーでアルバム風にご覧いただけます。

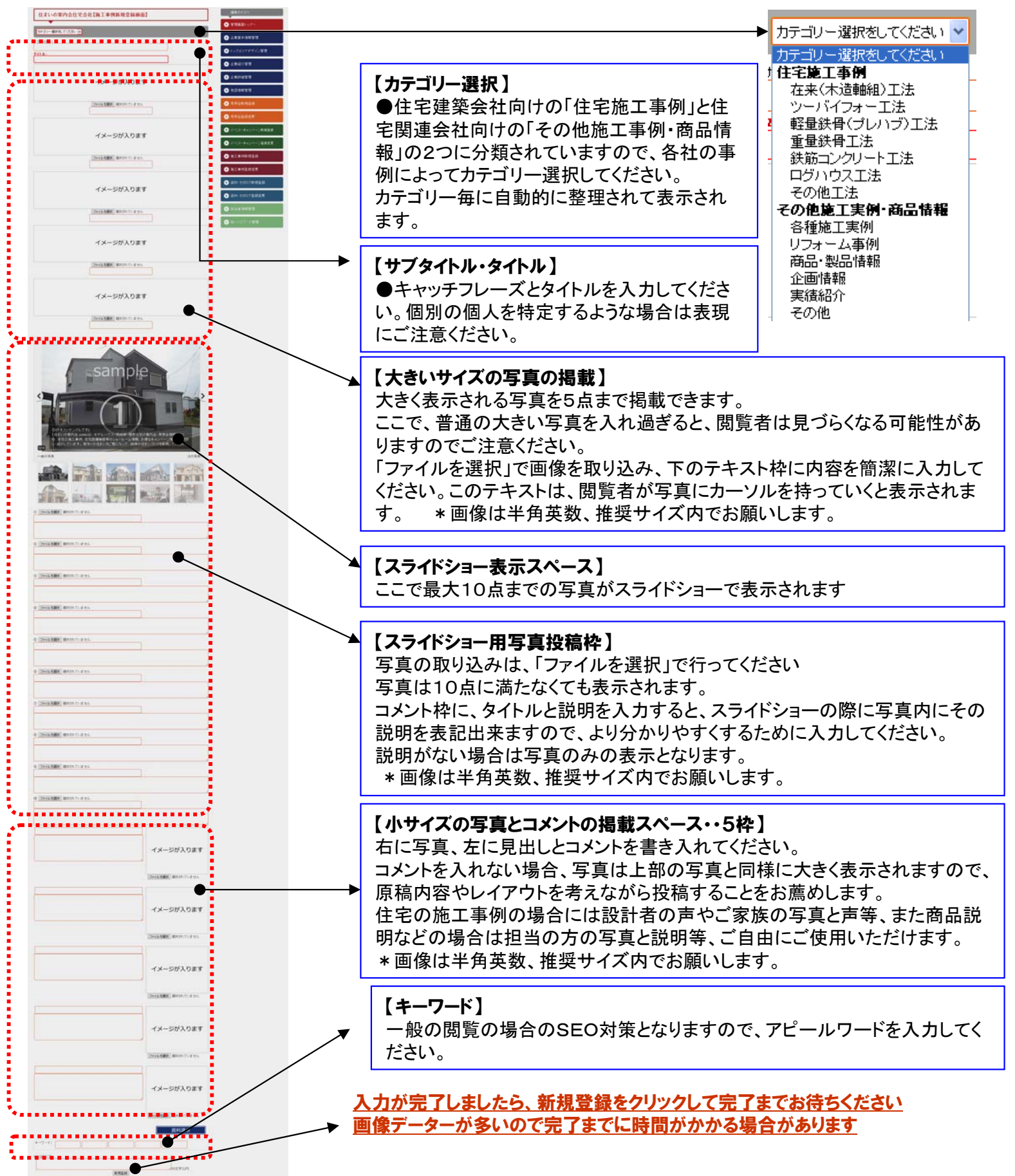

## (4) 資料・カタログ請求新規登録について

各社がお持ちの資料をご紹介・掲載するための投稿管理画面です。

投稿された資料はリスト表示され、希望者がチェック後送信すると御社にメールで届くようになり ます。資料の数は増やしていくことができ、不足した場合などは、「一般に掲載しない」にチェック を入れると表示されなくなり、確保できた時点でチェックを外せば公開となります。

納得の住まいづくりの一歩は見学から!

住まいの 案内会 <sup>2</sup> com 14

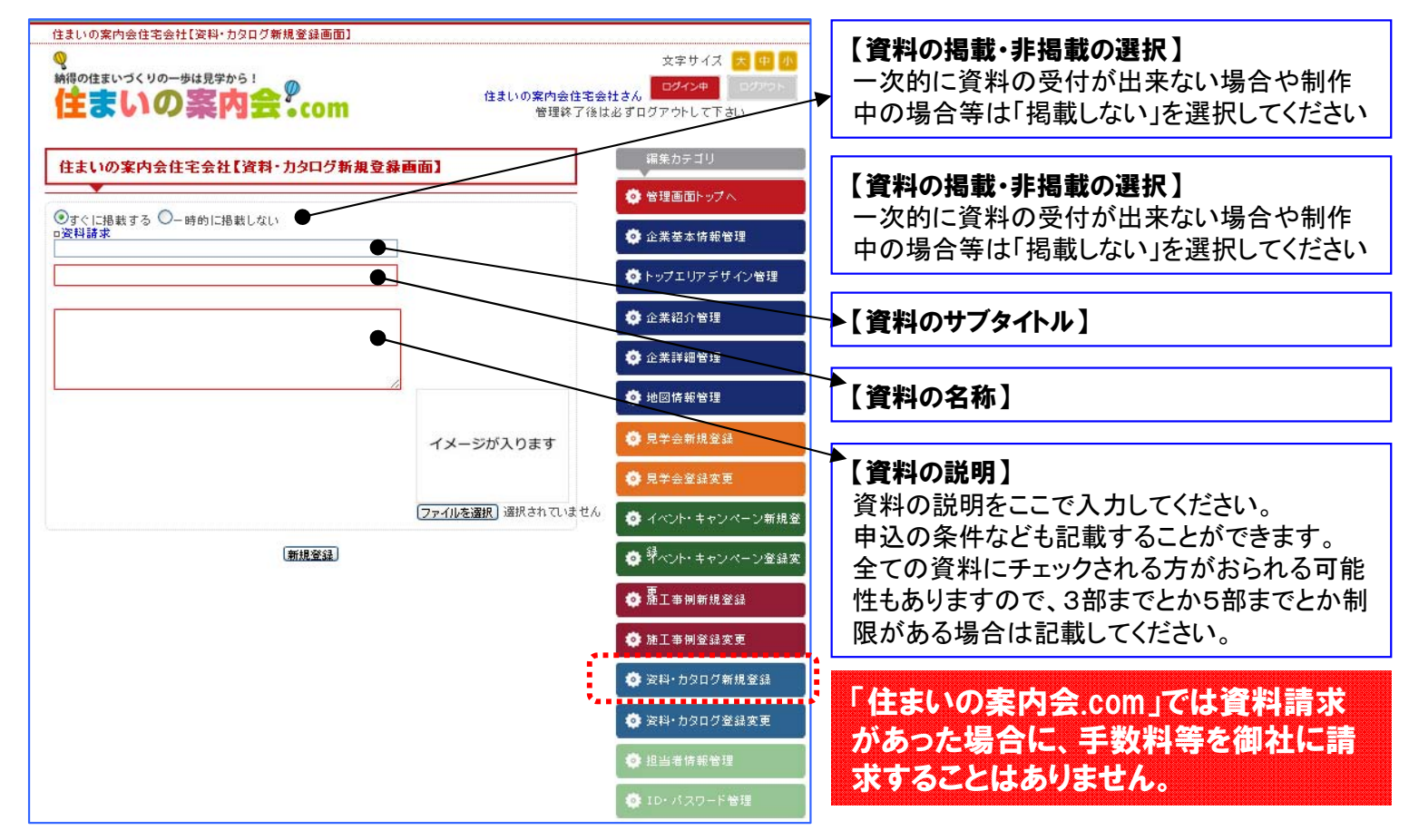

## 15 担当者情報管理、ID・パスワード管理について

| 住まいの案内会住宅会社【担当者情報管理画面】                                                                                                    | 住まいの案内会住宅会社【ID・パスワード管理画面】                                                                                                    |
|----------------------------------------------------------------------------------------------------|----------------------------------------------------------------------------------------------------|
| ●録番号:7 / 登録日:2013-07-22 / 最終更新日2013-07-23                                                                                                    | ● ● ● ● ● ● ● ● ● ● ● ● ● ● ● ● ● ● ●                                                                                                    |
| 担当者情報                                                                                                    | ID・バスワード 情報                                                                                                    |
| 担当者会社所属       会社名(住まいの案内会住宅会)部署(総務) (2)(6)         担当者氏名       案内会         加当者氏名(ふりがな)       あんないかい         たろう       (全角ひらがな記入)         担当者注給用電話       097 - 507 - 8755 (集字半角記入)(境帯可)         担当者メール       goto@advanatge10.jp         確認画面へ | 現在の1D     oitataro       新1D     6~8文字(英数半角記入)※変更しない場合は未入力のまま       新1D(確認)     6~8文字(英数半角記入)※変更しない場合は未入力のまま       現在のバスワード     oitataro       新バスワード     6~8文字(英数半角記入)※変更しない場合は未入力のまま       新バスワード(確認)     6~8文字(英数半角記入)※変更しない場合は未入力のまま       第バスワード(確認)     6~8文字(英数半角記入)※変更しない場合は未入力のまま       確認画面へ |
| <ul> <li></li></ul>                                                                                                    | <b>担当者管理、ID・パスワード管理】</b><br>当者の方の変更、IDやパスワードの変更はこちらから<br>示ってください。<br>ひとパスワードの管理は各社にて確実に行なっていただき<br>ますようお願い致します。                                                                                                    |

#### 登録内容の変更・削除について (16)

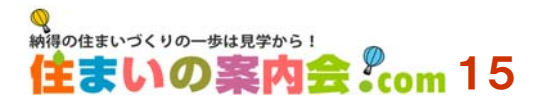

各社がお持ちの資料をご紹介・掲載するための投稿管理画面です。

投稿された資料はリスト表示され、希望者がチェック後送信すると御社にメールで届くようになり ます。資料の数は増やしていくことができ、不足した場合などは、「一般に掲載しない」にチェック を入れると表示されなくなり、確保できた時点でチェックを外せば公開となります。

|                                  |     | :工事的立脉发化回回1                |              |             | V               |
|----------------------------------|-----|----------------------------|--------------|-------------|-----------------|
| ▶笠原モデル(平屋タイプ)                    | ~   | 在来(木造軸組) [ <b>更新</b><br>工法 |              | <b>1</b> -  | 🔯 管理画面トップへ      |
| 昔崎 モデル                           | ~   | 在来(木造軸組) [ 更新<br>工法        |              | <b>1</b> -  | 🔹 企業基本情報管理      |
| オーガニックハウス RATTENBURY<br>ラッタンバリー) | ~   | 在来(木造軸組) [                 | 削除   ブレビ     | <u>a-</u> ] | 💿 トップエリア デザイン管理 |
| キーストン                            | ~   | 在来(木造軸組) [ <b>更新</b><br>工法 | 间除 フレビ       | <u>1</u>    |                 |
| キーストン                            | ~   | 在来(木造軸組) ( 更新<br>工法        | <br>」  して レビ | <b>1</b> -  | 🔅 企業紹介管理        |
| ナークバーク                           | ~   | 三更新                        | <br>閲除 [フレビ  | <b>1</b> -  | ·<br>• 企業詳細管理   |
| オーガニックハウス 名古屋市W様邸                | :77 | - 更新                       | し 削除 (ブレビ    | 1-1         |                 |
| 毛松市 A楼邸                          | ~   | 各種施工実 <mark>例 更新</mark>    | 削除(フレビ       | 1-          | 🌞 地図情報管理        |
|                                  |     |                            |              |             | 📫 見学会新規登録       |
|                                  |     |                            |              | - 1         | 🧔 見学会登録変更       |
|                                  |     |                            |              |             |                 |

#### 【更新】

投稿した内容を変更・編集するためのボタンです

#### 【削除】

投稿している項目を削除するためのボタンです。 一度削除をすると元には戻せません。

#### 【プレビュー】

投稿している内容を確認するためのボタンでし。

报答律 施工事例新規登録 工事例登録変更 . . . . . . . . . 資料・カタログ新規登録 💿 資料・カタログ登録変更 🔅 担当者情報管理 🌼 ID・バスワード管理

【投稿した内容の更新(編集)について】 - 度投稿した情報を修正したり、開催日を 変更して再度新たな見学会やイベントキャ ンペーン情報としたりすることができます。 右のリストから、各「登録変更」を選択する と、過去に投稿したリストが出てきますの で、更新(編集)したい項目の「更新」をク リックすると、編集画面になりますので、任 意に編集してください。

【投稿したページを削除する場合】 リストの中から、削除した項目の「削除」ボ タンを選択すると、その情報のページが出 てきます。そのページの一番下に「完全に 削除する」というボタンがありますので、こ のボタンを押すと、掲載している情報は完 全に削除されます。一度削除すると掲載し ている情報は完全に削除され、元には戻 せませんのでご注意ください。

【投稿している内容を確認する場合】 プレビューボタンを押すと、そのページを 見ることがでいます。プレビュー画面から は更新(編集)や削除はできません。

「住まいの案内会.com」に投稿した 見学会やイベント・キャンペーンなど の日付入りの情報は、日付けが過 ぎれば自動的に掲載画面から消え ますが、投稿した情報自体は消えま せん。開催日の変更等を行えば、新 たな情報として活用できますので、 有効にご利用ください。

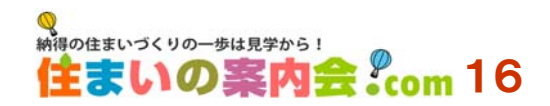

#### 17 お客様からの予約・請求メールフォーマット

|              | お申込み者記入欄                        |
|--------------|---------------------------------|
| 07<br>       | ※赤枠内は必ずご記入ください                  |
| お名前          |                                 |
| お名前(ふりがな)    |                                 |
| 郵使借号         | 〒 - (歌半角)                       |
| ご住所          | - 都運府與- 違択 🗸 - 市町村選択- 🗸         |
| 电送信号         |                                 |
| 生年月日         | - 違択- → 年 - 違択- → 月 - 違択- → 日   |
| 2 <b>4</b> 2 | -遅んでください- 🗸                     |
| 居住体系         | -運んでください- 🗸                     |
| ご家族の人数       | -遅んでください- ∨                     |
| 建設予定         | -違んでください- V                     |
| 興味のあるもの      | □料理・グルメ □ファッション □美容室・ビューティ □ペット |
| 2            | □住まい・不動産 □習い事・スクール □健康・医療 □子育て  |
|              | □暮らし・生活 □趣味・エンタメ □スボーツ □旅行      |
|              | □その他 (補助量派司)                    |
| メールアドレス      | (美数半角記入)                        |
| メールアドレス(確認)  | (英数半角纪入)                        |

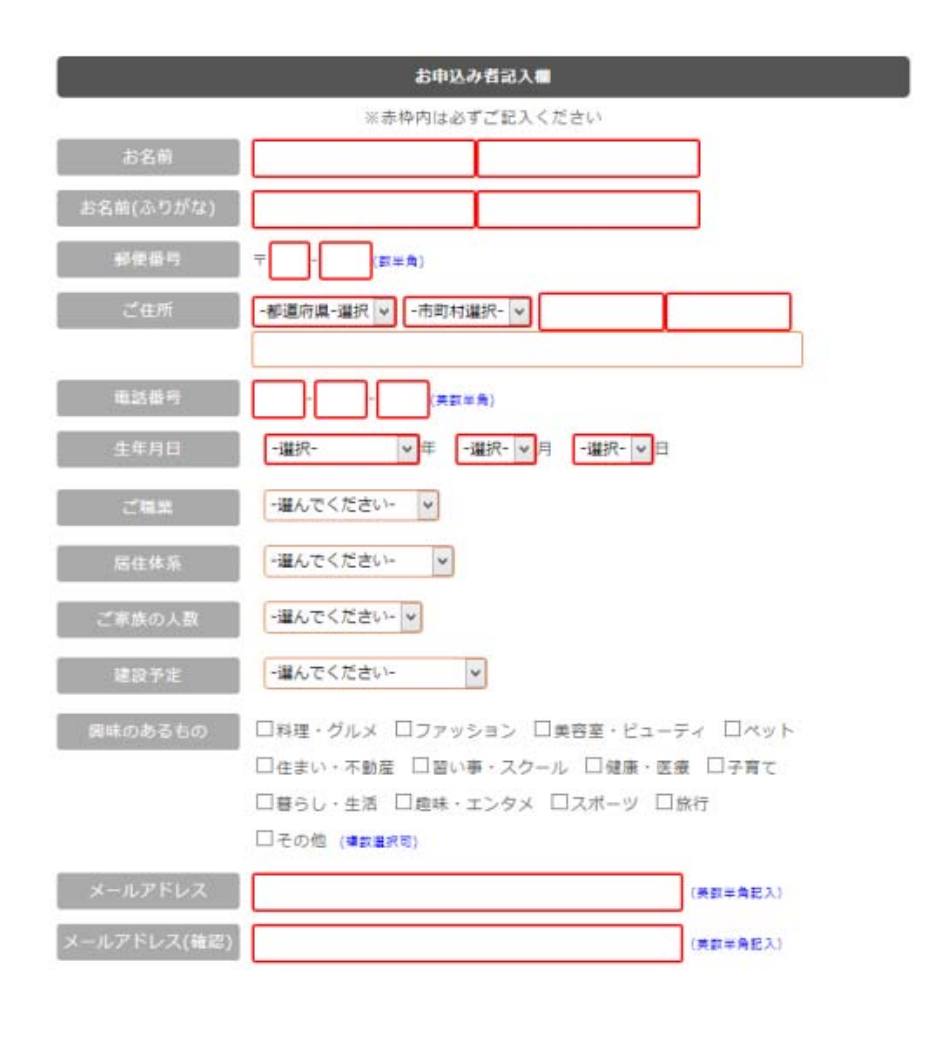

## 

# 納得の住まいづくりの一歩は見学から! 住まいづくりの一歩は見学から!

| 会社案内     |                                                                                         |
|----------|-----------------------------------------------------------------------------------------|
| 会社名      | Planning Partner ADvantage (株式会社K&K)                                                    |
| 設 立      | 平成22年6月1日                                                                               |
| 代表者      | 後藤 孝好                                                                                   |
| 事業内容     | 広告・企画・制作・映像制作・Web制作<br>Benly大分の運営・管理<br>住まいの案内会.com 運営・管理                               |
| 本社所在地    | 〒870-0856<br>大分県大分市畑中567 大分フジカラーメディアビル2階<br>TEL 097-507-8755 / FAX 097-507-4878         |
| ホームページ   | http://www.advantage10.jp                                                               |
| 福岡オフィス   | 〒811-1122<br>福岡市早良区早良7-25-3<br>Web Project BENLY<br>TEL 092-407-9492 / FAX 092-407-9493 |
| 🖌 システム開発 |                                                                                         |
| 会社名      | Web Project BENLY                                                                       |
| 所在地      | 〒811-1122<br>福岡市早良区早良7-25-3<br>TEL 092-407-9492 / FAX 092-407-9493                      |
| ホームページ   | http://benly.com                                                                        |